# AK- HC3900 ソフトウェアアップデート方法

# 1. バージョンの確認

カメラ本体 メニュー画面にてバージョンを確認

メニュー表示を見るには、View Finder AK-HVF100 を接続します。
 AK-HVF100 がない場合は HD SDI 2 出力端子にモニターを接続します。

MENU ボタンを押し、SELECT ダイヤルを操作し、各ソフトウェアのバージョンを確認します。
 MAIN MENU (2/2) > DIAGNOSTIC > VERSION

AK-HC3900

| Name      | Remark            |  |
|-----------|-------------------|--|
| SYSTEM    | システムバージョン         |  |
| CAM FPGA  | カメラの FPGA のバージョン  |  |
| AVIO FPGA | AVIO FPGA のバージョン  |  |
| CPU FPGA  | CPU の FPGA のバージョン |  |
| CAM MAIN  | カメラのソフトのバージョン     |  |

※SYSTEM:26.AD-000-00.00 となっている場合は IP マイグレーションバージョンですので 2<sup>nd</sup> Step の手順に従い、最終バージョンにファームウェアをアップデートしてください。

### 2. アップデート手順

#### 注意:アップデート前に必ずお読み下さい。

アップデート中は、カードを抜いたり、電源を切ったりしないで下さい。
 データが消去あるいは一部書き込み状態で終了となり、正常に動作出来なくなります。

#### < SD メモリーカードの準備 >

- 1. 4 GB 以上の SDHC メモリーカードまたは SDXC メモリーカードを準備します。
- SD メモリーカードをカメラレコーダー本体でフォーマットします。
  PC の標準フォーマットは SD 規格外のため使用出来ません。誤って PC 標準フォーマットの SD メモリーカードを使用した場合は、ソフトウェアのインストールが出来ません。

#### < 2 種類のアップデート用ファイルをダウンロード >

- サポートサイトより、使用許諾に同意の上、AK-HC3900の IP マイグレーションバージョンファイルとファー ムウェアファイル**"DP91000465A.zip"と"DV91000551\*.zip"**をダウンロードします。
   日本語 <u>https://panasonic.biz/cns/sav/</u> サポート >ダウンロード >ファームウェアをクリック 英語 https://pro-av.panasonic.net/en/ Support >PASS(Service Support website) をクリック
- 2. **"DP91000465A.zip"と"DV91000551\*.zip"**ファイルを PC のハードディスクにコピーし、ファイルを解 凍します。

#### [2段階でアップデート]

#### < 1<sup>st</sup> Step : DP91000465A にて IP マイグレーションバージョンをインストール>

- 1. フォーマットされた SD メモリーカードを、PC のカードスロットに挿入します。
- 2. 解凍した DP91000465A フォルダの PRIVATE フォルダと UPDATE.HDC ファイルを をルートディレクトリ(ディレクトリ構造のトップの階層) にコピーします。

# フォルダ:PRIVATE¥MEIGROUP¥PAVCN¥SBG¥SYSCAM¥FW¥HC3900\_\* ファイル:UPDATE.HDC

CPU や FPGA のアップデートファイルは PRIVATE フォルダ内にあります(HC3900.enc) その他のアップデートファイルは"UPDATE.HDC"です。

- 3. メニュー表示を見るには、View Finder AK-HVF100 を接続します。 AK-HVF100 がない場合は HD SDI 2 出力端子にモニターを接続します。
- 4. アップデート用の SD メモリーカードを SD メモリーカードスロットに挿入します。
- 5. MENU ボタンを押します。

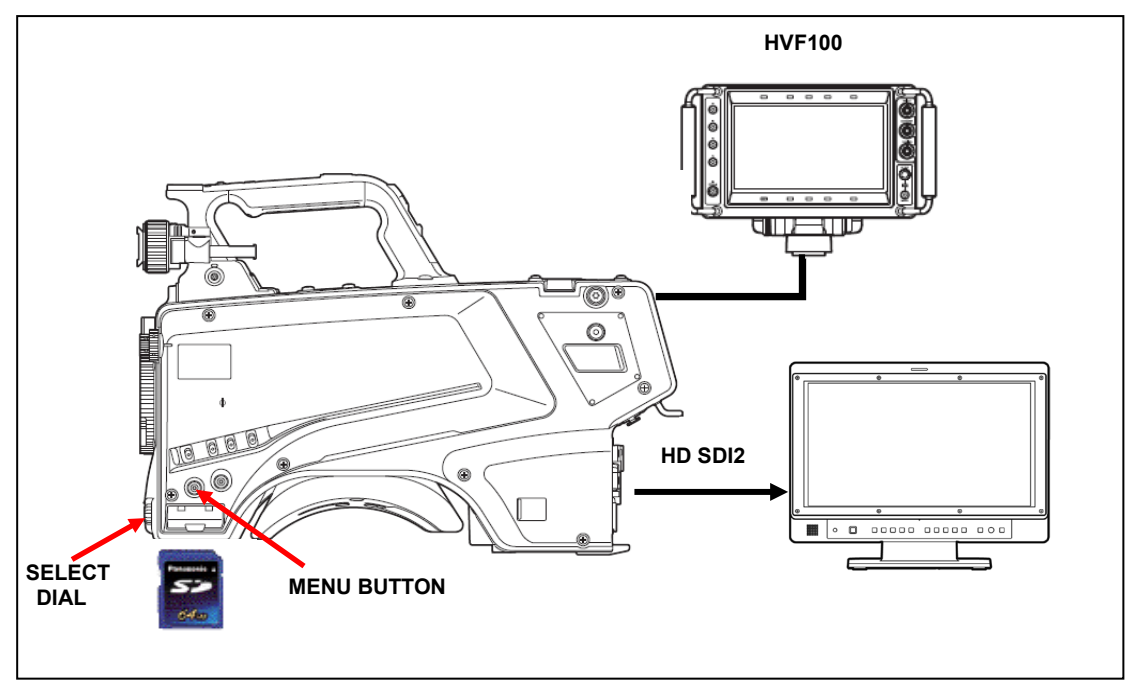

6. SELECT ダイヤルにて項目の選択と決定を操作し、下記メニューに進みます。

"MAIN MENU2/2" -> "MAINTENANCE" -> "UPDATE"

アップデート確認画面が表示されます。

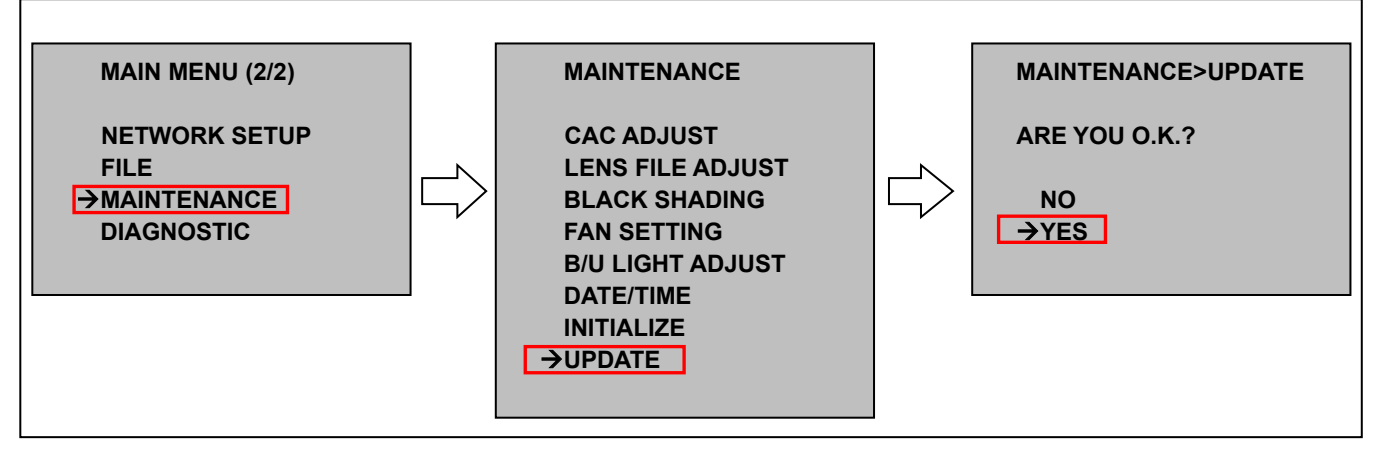

7. "YES"を選択し、SELECT ダイヤルボタンを押すと、アップデートが開始されます。

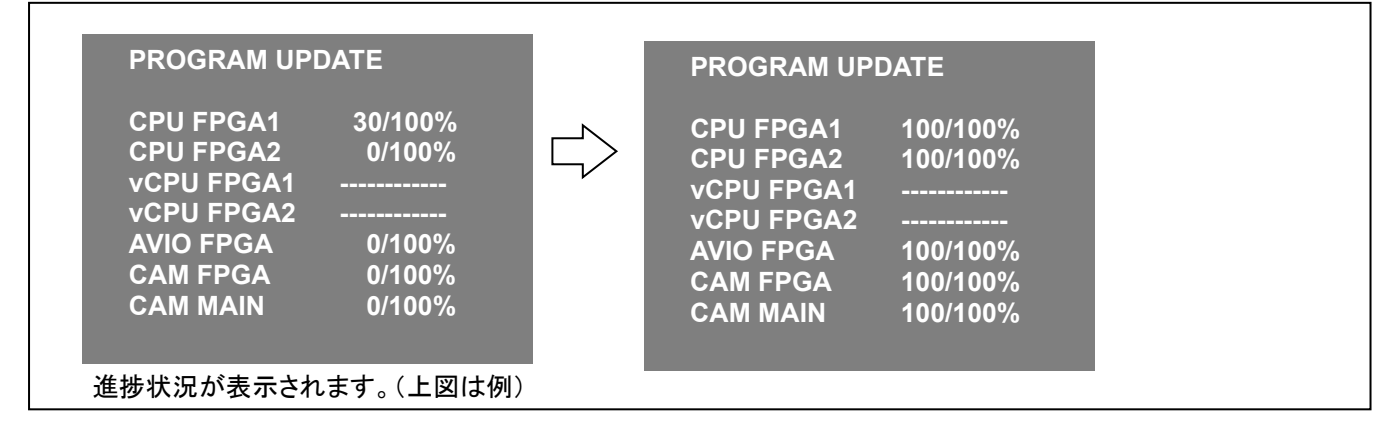

◆ アップデートには 約10分かかります。アップデート中は電源を切らないでください。

- アップデートが完了すると、自動で再起動します。IP マイグレーションバージョンのインストールは完了です。 (IP マイグレーションバージョン SYSTEM:26.AD-000-00.00) つづいて同じ要領でファームウェアのアップデートを実施します。
- < 2<sup>nd</sup> Step: DV91000551\* にてファームウェアアップデート>
- 9. SD メモリーカードを取り出し、PC のカードスロットに挿入します。
- 10. 1<sup>st</sup> Step で使用した、SD メモリーカード内の IP マイグレーション用のファイル PRIVATE フォルダと UPDATE.HDC ファイルは削除します。
- 11. PC 上で**解凍した DV91000551\*の PRIVATE フォルダ**を SD メモリーカードのルートディレクトリ(ディレ クトリ構造のトップの階層) にコピーします。

フォルダ: PRIVATE¥MEIGROUP¥PAVCN¥SBG¥SYSCAM¥FW¥HC3900\_\*

"UPDATE.HDC"はありません。

- 12. アップデート用の SD メモリーカードを SD メモリーカードスロットに挿入します。
- 13. MENU ボタンを押します。
- 14. SELECT ダイヤルにて項目の選択と決定を操作し、下記メニューに進みます。

"MAIN MENU2/2" -> "MAINTENANCE" -> "UPDATE"

アップデート確認画面が表示されます。

15. "YES"を選択し、SELECT ダイヤルボタンを押すと、アップデートが開始されます。

| PROGRAM UPDATE                                                        |   | PROGRAM UPDATE                                                                                                    |
|-----------------------------------------------------------------------|---|----------------------------------------------------------------------------------------------------|
| CPU BOOT0      50/100%        CPU FPGA2      0/100%        vCPU FPGA1 |   | CPU BOOT0 100/100%<br>CPU FPGA2 100/100%<br>vCPU FPGA1<br>vCPU FPGA2<br>AVIO FPGA<br>CAM FPGA<br>CAM MAIN<br>CPU BOOT1 100/100% |
| 進捗状況が表示されます。(上図は例)                                                    | l |                                                                                                    |

◆ アップデートには 約10分かかります。アップデート中は電源を切らないでください。

アップデートが完了すると自動で再起動します。
 以上でファームウェアアップデートは完了です。

## 3. アップデートの確認

本書手順1にしたがって、意図したバージョンになっていることをご確認ください。 アップデートに成功した場合、SDメモリーカードに保存しているアップデート用ファイルは不要となります。 失敗した場合は、再度インストール用のSDメモリーカードを挿入して電源を起動してください。